# *e-Granthalaya* A Digital Agenda for Library Automation and Networking

Version 3.0 (Libraries Network Edition)

Date: 04/03/2011

# UPDATION GUIDE

http://egranthalaya.nic.in Email: rkmatoria@nic.in Library & Information Services Division NATIONAL IFNORMATICS CENTRE New Delhi Instructions: There are following three components of the eG3 Software namely :-

- a. Database (GRANTH3) in MS SQL Server 2005 Updates not required
- b. eG3 Client Program Updates are required periodically
- c. eG3 OPAC Updates are required periodically
- d. GranthService Layer (Only for eG3 with WAN/Remote database connectivity) Updates are required periodically.

It is not necessary that updates are available for all these components. Updates are only available for those components where modifications is/are done. Also, the eG3\_Updates contain 'cumulative' updates means that all the past updates are available in the latest update packs. So, you can avoid the updates which u have already applied in the past. You can identify the updates with the date which is a part of the updates files name.

Before applying the Updates, you need to take the database backup and keep it in Pen Drive/CD/in other computers on LAN. Do not delete / modify database (GRANTH3). Before applying the updates, you need to note down the following database connection info about various settings to use later after updation is applied:-

#### [1]. Download latest eG3 Client Updates

First you must download the latest eG3 Client Updates from <u>http://egranthalaya.nic.in</u>. It is in zip format. After download, you must unzip it in a folder from where you will run the setup file to begin the update. However, first follow the steps given below

# [2]. Note down "Database Connection Info"

Run eG3 Client Program and after login go to ADMIN Module >> Database Utilities >> Change Database Connection. Note down your Database Connection parameter as given from below screen.

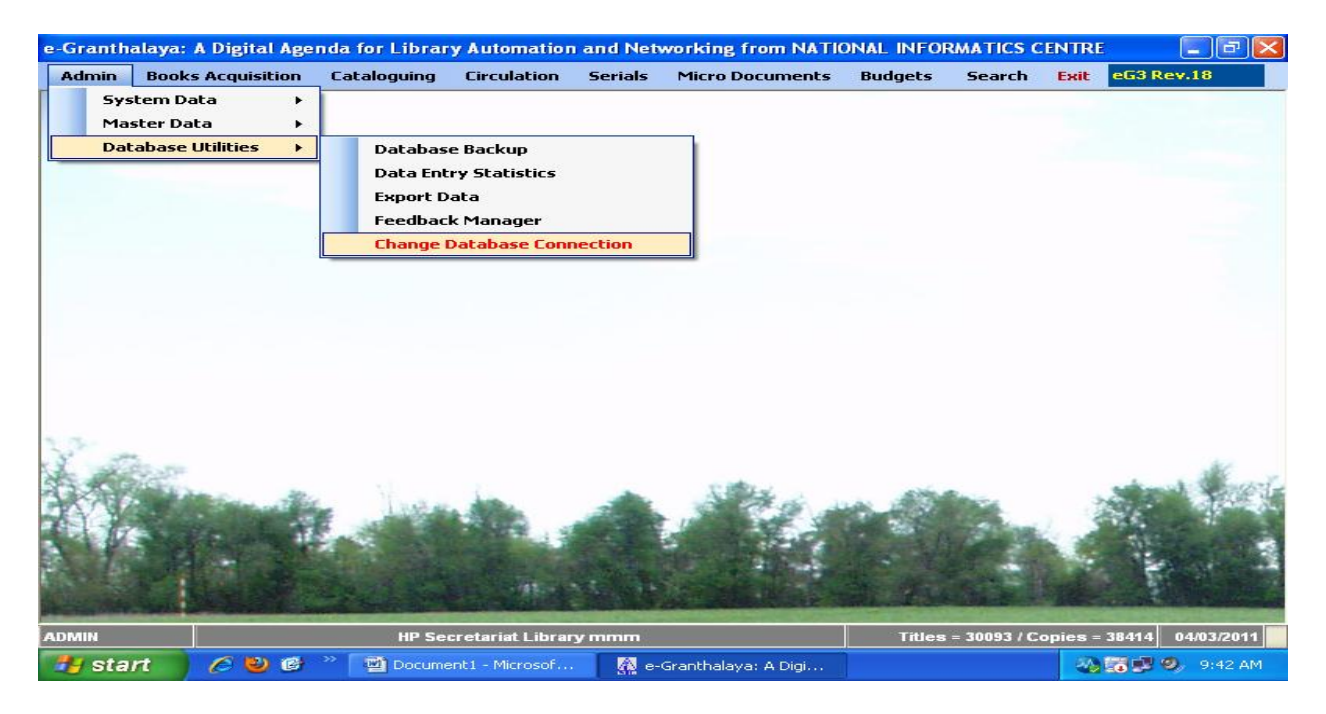

| e-Grant                                                                                                    | thalaya: A Digita      | l Agenda for l    | ibrary Auto    | omation     | and Netv     | vorking fr | om NATI   | ONAL | INFORMATICS CENTRE | _ 7 🗙         |
|----------------------------------------------------------------------------------------------------|------------------------|-------------------|----------------|-------------|--------------|------------|-----------|------|--------------------|---------------|
| Admin                                                                                                    | Books Acquisition      | Cataloguing       | Circulation    | Serials     | Articles     | Budgets    | Search    | E×it |                    |               |
|                                                                                                    | C                      |                   |                |             |              |            |           |      |                    |               |
| III Jes                                                                                                    | Connection             |                   | _              |             |              |            |           |      |                    |               |
|                                                                                                    |                        |                   |                | Set D       | atabas       | e Conn     | ection    |      |                    |               |
| Set Database Properties                                                                                                    |                        |                   |                |             |              |            |           |      |                    |               |
|                                                                                                    | Da                     | tabase Server     | granth90       |             |              |            |           |      |                    |               |
| Database                                                                                                    |                        |                   | GRANTH3        | GRANTH3_LAN |              |            |           |      |                    |               |
| User ID                                                                                                    |                        |                   | granth3        | granth3     |              |            |           |      |                    |               |
|                                                                                                    | Pa                     | issword           | granth3        |             |              |            |           |      |                    |               |
|                                                                                                    |                        |                   |                |             |              |            |           |      |                    |               |
|                                                                                                    |                        |                   |                |             |              |            |           |      |                    |               |
|                                                                                                    |                        |                   | Save           |             | Test         |            | ose       |      |                    |               |
|                                                                                                    |                        |                   |                |             |              |            |           |      |                    |               |
| Help                                                                                                    | )<br>ace no Databace c | opportion is s    | uccoded then   | check t     | he followi   |            |           |      |                    |               |
|                                                                                                    | 1. Check whe           | ther SQL Serv     | er 2005 is ins | talled ?    | ine ronown   | ig.        |           |      |                    |               |
| 2. Create a New Database (GRANTH3) and resotre it with the Database backup file which we provide in CD                            |                        |                   |                |             |              |            |           |      |                    |               |
| 3. SQL Server 2005 must be running in 'Mixed Mode of Authentication''                                                             |                        |                   |                |             |              |            |           |      |                    |               |
| 4. Create a new Login: database user (SQL Type) with strong Password, assign all roles<br>and permission, do datbase mapping, etc |                        |                   |                |             |              |            |           |      |                    |               |
| 5. Get / Copy Database Server Name from first Screen of SQL Server Management Studio<br>Express                                   |                        |                   |                |             |              |            |           |      |                    |               |
|                                                                                                    |                        |                   |                |             |              |            |           |      |                    |               |
|                                                                                                    |                        |                   |                |             |              |            |           |      |                    |               |
| 🛃 st                                                                                                    | art 🔰 🚳 🕫              | iranthalaya 3.0 - | Mi 🗛 e         | -Granthal   | aya: A Digi. | 📖          | estConnec | tion | 2 🕻 🗟 🛍            | 🕂 💀 📷 3:18 PM |

### [3]. Un-install existing eG3 Client Program

Before applying the latest update, you must un-install the existing eG3 Client Program from Control Panel >> Add/Remove Programs and select "eGranthalay3.0" and click Un-Install option.

| 📴 Control Panel                                                                            |                                                                                                    |                                                       |                          |           |            |          |  |  |
|--------------------------------------------------------------------------------------------|----------------------------------------------------------------------------------------------------|-------------------------------------------------------|--------------------------|-----------|------------|----------|--|--|
| File                                                                                       | 🐻 Add or Re                                                                                         | nove Programs                                         |                          |           |            | <b>1</b> |  |  |
| Addr<br>Addr                                                                               | 5                                                                                                   | Currently installed programs:                         | Sort by: Name            | ~         |            |          |  |  |
|                                                                                            | C <u>h</u> ange or<br>Remove<br>Programs                                                            | Note Acrobat 7.1.0 Professional                       |                          | Size      | 631.00MB 🔼 | Go       |  |  |
|                                                                                            |                                                                                                    | 💋 Adobe Flash Player 10 ActiveX                       |                          |           |            |          |  |  |
|                                                                                            | Add New<br>Programs<br>Add/Remove<br>Windows<br>Components<br>Set Program<br>Access and<br>Defaults | 💋 Adobe Flash Player 10 Plugin                        |                          |           | =          |          |  |  |
|                                                                                            |                                                                                                    | 📝 Adobe Photoshop CS                                  |                          | Size      | 180.00MB   |          |  |  |
|                                                                                            |                                                                                                    | 🛃 ATI Display Driver                                  |                          |           |            |          |  |  |
|                                                                                            |                                                                                                    | 🌓 ConceptDraw 7 Professional                          |                          | Size      | 450.00MB   |          |  |  |
|                                                                                            |                                                                                                    | 🔀 Crystal Reports for .NET Framework 2.0 (×86)        |                          | Size      | 35.71MB    |          |  |  |
|                                                                                            |                                                                                                    | 🥸 Dotfuscator Software Services - Community Edition   |                          | Size      | 6.45MB     |          |  |  |
|                                                                                            |                                                                                                    | 🚰 eGranthalaya 3.0                                    |                          |           |            |          |  |  |
|                                                                                            |                                                                                                    | Click here for support information.                   |                          |           |            |          |  |  |
|                                                                                            |                                                                                                    | To change this program or remove it from your compute | er, click Change/Remove. | Chang     | ge/Remove  |          |  |  |
|                                                                                            |                                                                                                    | 🚷 Google Hindi Input                                  |                          | Size      | 0.45MB     |          |  |  |
|                                                                                            | 2010010                                                                                             | 💭 Google Talk (remove only)                           |                          | Size      | 3.71MB     |          |  |  |
|                                                                                            |                                                                                                    | Google Toolbar for Internet Explorer                  |                          |           |            |          |  |  |
|                                                                                            |                                                                                                    |                                                       |                          |           |            |          |  |  |
|                                                                                            |                                                                                                    | 3 HindiWriter - The Phonetic Hindi Writer             |                          |           |            |          |  |  |
|                                                                                            |                                                                                                    | 🛃 Java 2 Runtime Environment, SE v1.4.2_19            | Size                     | 131.00MB  |            |          |  |  |
|                                                                                            |                                                                                                    | 🛃 Java(TM) 6 Update 23                                | Size                     | 94.96MB 🧹 |            |          |  |  |
|                                                                                            |                                                                                                    |                                                       |                          |           |            |          |  |  |
|                                                                                            |                                                                                                    |                                                       | _                        |           |            |          |  |  |
| 🛃 start 🖉 🙆 🚱 🦈 📓 Document 1 - Micro 😰 Control Panel 👸 Add or Remove Pr 🗞 📆 🕏 🧐 9, 9:43 AM |                                                                                                    |                                                       |                          |           |            |          |  |  |

## [4]. Update Client Software on the Client PCs

To Re-Install updated eG3 Client Program, you must run the 'Setup' Program from unzipped folder (From step no.1). It will re-install the latest eG3 Client Program.

| 🔄 Client Program                                                                                   |                             |        |                      |                 |  |  |  |
|----------------------------------------------------------------------------------------------------|-----------------------------|--------|----------------------|-----------------|--|--|--|
| File Edit View Favorites Tools He                                                                  | lp                          |        |                      | <b></b>         |  |  |  |
| 💽 Back 🔹 💮 🖌 🏂 🔎 Search                                                                            | 🕞 Folders 🚯 🍞 🗙 🍤 🔢 -       |        |                      |                 |  |  |  |
| Address 🛅 D:\eG3 Package_LAN\Client Program                                                        |                             |        |                      |                 |  |  |  |
| Folders ×                                                                                          | Name 🔺                      | Size   | Туре                 | Date Modified   |  |  |  |
| 🗉 🧰 download 📃 🔺                                                                                   | Crystalreports              |        | File Folder          | 01/21/2011 10:: |  |  |  |
|                                                                                                    | dotnetfx                    |        | File Folder          | 01/21/2011 10:: |  |  |  |
| 🕀 🧰 e Granth Final - 4 -Mar- 2003                                                                  | Granth_3_0_0_18             |        | File Folder          | 01/21/2011 10:: |  |  |  |
| 🗆 🫅 eG3 Package_LAN                                                                                | mdac28                      |        | File Folder          | 01/21/2011 10:: |  |  |  |
| 🖃 🗀 Client Program                                                                                 | indowsinstaller3_1          |        | File Folder          | 01/21/2011 10:: |  |  |  |
| Crystalreports                                                                                     | Granth.application          | 6 KB   | Application Manifest | 01/21/2011 10:: |  |  |  |
| 👝 dotnetfx                                                                                         | Granth_3_0_0_18.application | 6 KB   | Application Manifest | 01/21/2011 10:: |  |  |  |
| 🕀 🧰 Granth <u>3 0 0 1</u> 8                                                                        | 🔂 setup.exe                 | 515 KB | Application          | 01/21/2011 10:: |  |  |  |
| mdac28                                                                                             |                             |        |                      |                 |  |  |  |
| 🛅 windowsinstaller3_1                                                                              |                             |        |                      |                 |  |  |  |
| 🛅 Database                                                                                         |                             |        |                      |                 |  |  |  |
| 🗄 🫅 eG3OPAC                                                                                        |                             |        |                      |                 |  |  |  |
| 🛅 Manual 👘                                                                                         |                             |        |                      |                 |  |  |  |
| 🗄 🛅 SQLServe2005_32BitPC -                                                                         |                             |        |                      |                 |  |  |  |
| 🗄 🛅 eG3 Package_WAN                                                                                |                             |        |                      |                 |  |  |  |
| 🖽 🛅 eG3_project                                                                                    |                             |        |                      |                 |  |  |  |
| 🖽 🛅 eG3_Reports                                                                                    |                             |        |                      |                 |  |  |  |
| 🗉 🚞 eG3Export                                                                                      |                             |        |                      |                 |  |  |  |
| 🛅 eG_Brochure                                                                                      |                             |        |                      |                 |  |  |  |
| C eG_NEWS                                                                                          |                             |        |                      |                 |  |  |  |
| 표 🚞 eGranthalaya                                                                                   |                             |        |                      |                 |  |  |  |
| EMERALD_ARTICLES                                                                                   |                             |        |                      |                 |  |  |  |
| 🚞 Granth1TOGranth2                                                                                 |                             |        |                      |                 |  |  |  |
| 🕀 🛅 GRANTH2                                                                                        |                             |        |                      |                 |  |  |  |
| 🕂 🖻 GRANTH2NET                                                                                     |                             |        |                      |                 |  |  |  |
|                                                                                                    |                             |        |                      |                 |  |  |  |
| 🏄 Start 🛛 🏉 🐔 🕞 👋 🌈 NICEMAIL(WSRV) 🔁 2 Windows Exp 🗸 🚾 3 Microsoft Offic 🗸 🛛 🔯 🚱 🖉 🖓 🧶 😂 🖉 9:55 AM |                             |        |                      |                 |  |  |  |

Once Installation is successfully completed, you may need to reset the database connection again if "Database Connection Form" appear. Test the connection and SAVE it after connection.

NOTE: For any problem during eG3 Updation, please call us on 011-24305487 or send email to <u>rkmatoria@nic.in</u>